# SPID – Wie geht es nach der Registrierung weiter?

Der SPID wurde von der Gemeinde über den Anbieter **Lepida** erstellt. Dabei wurde folgendes festgelegt:

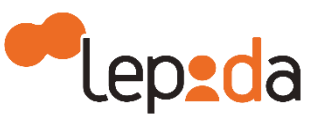

- Benutzer = Email-Adresse
- Passwort = wurde bei der Registierung in der Gemeinde festgelegt

an mich ∽

Lieber Benutzer,

Um Ihre Anfrage zur digitalen Identität SPID LepidalD Zur persönlichen Verwendung abzuschließen, klicken Sie auf den Link https://id.lepida.it/lepidaid/completa/c232959c-63b6-445a-8c4b-ee8944f3d282. Für den Zugang müssen Sie Ihre Steuernummer,

Ihr Passwort und Ihre Mobiltelefonnummer, welche Sie am Schalter angegeben haben eingeben.

Sobald der Vorgang abgeschlossen ist, erhalten Sie automatisch Ihre Identität SPID LepidaID. Der Link zum Abschließen des Antrags ist bis 22/01/2022; gültig, andernfalls wird die Anfrage gelöscht und Sie können eine neue Anfrage stellen. Kurz danach erhält man eine Email, in der ein Aktivierungslink angegeben ist. Innerhalb von **30 Tagen** ab Erhalt der Email muss der Spid über diesen Link aktiviert werden, ansonsten verfällt die gesamte Registrierung und es muss wieder ein neuer Spid beantragt werden.

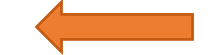

Sobald man den Link anklickt, wird folgendes Fenster geöffnet:

#### FERTIGSTELLUNG DES ANTRAGS DER IDENTITÄT SPID LEPIDAID

Melden Sie sich an, indem Sie die am Schalter mitgeteilte Steuernummer, Ihr Passwort und Ihre Handynummer, eingeben Steuernummer • Steuernummer Password •

> Password Handynummer \*

Hier müssen nochmal Steuernummer, das festgelegte Passwort und die Handynummer eingegeben werden. Danach verlangt das System ein sogenanntes "One-Time-Password"(Codice OTP), d. h. ein Passwort, das nur einmalig verwendet werden kann. Dieses wird zeitgleich per SMS zugeschickt und muss gleich eingegeben werden.

Achtung! Sie erhalten eine zweite Email, in der Sie aufgefordert werden, das Passwort zu ändern. Um die Identität nutzen zu können, müssen sie auf Ihren persönlichen Bereich (<u>https://id.lepida.it/areariservata</u>) zugreifen und das Passwort, welches bei der Registrierung angegeben wurde, ändern. Wählen Sie dazu die zweite Auswahlmöglichkeit "OTP mittels SMS" aus.

| Nome utente (Indirizzo email) |        |
|-------------------------------|--------|
| Nome utente (Indirizzo email) |        |
| Password                      |        |
| Password                      |        |
| Recupera le tue credenziali   |        |
| Codice OTP                    |        |
|                               |        |
|                               | accedi |
|                               |        |

|                                    | Accedi con l'autenticazione a 2 fattori tramite SMS |
|------------------------------------|-----------------------------------------------------|
| Hier neues<br>Password<br>eingeben | Nome utente (Indirizzo email)                       |
|                                    | Password                                            |
|                                    | Recupera le tue credenziali                         |
|                                    | Richiedi il codice OTP via SMS                      |

Sobald dies alles erledigt wurde, ist der Spid aktiviert und kann als digitale Identität verwendet werden.

### Was muss ich noch vor der Verwendung des SPID erledigen?

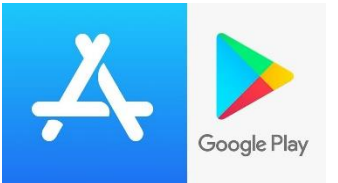

Zuerst muss man, wie bereits in der Aktivierungsemail empfohlen wird, die App "Lepida ID" herunterladen. Dazu öffnet man den AppStore auf dem Handy.

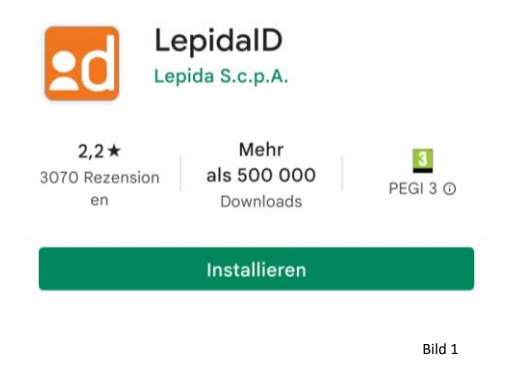

In der Suchleiste gibt man "LEPIDA ID" ein und wählt die App (siehe Bild 1) aus und klickt auf "Installieren".

Sobald der Installationsvorgang beendet ist, öffnet man die App und klickt unten auf "ASSOCIA ACCOUNT".

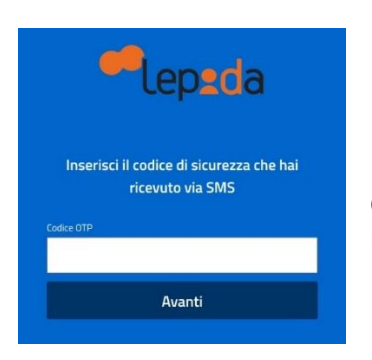

Man wird aufgefordert, wieder den "Codice OTP" einzugeben. Dieser wird auch dieses Mal zeitgleich per SMS zugeschickt. Sobald man diesen eingetippt hat, klickt man auf "Avanti".

ASSOCIA ACCOUNT

### Imposta un PIN

È necessario configurare un PIN personale per l'uso di questa app

Non usare più di 2 caratteri identici consecutivi e progressioni semplici di tre o più caratteri come abc, 123 e zvx. Auf der nächsten Seite wird man aufgefordert, einen 6-stelligen PIN festzulegen (nur Ziffern festlegen) **ACHTUNG!** Diesen PIN sofort notieren, da dieser bei jeder <u>Benutzung der App</u> eingegeben werden muss. Sobald dies erledigt ist, kann die App verwendet werden.

Diese APP wird **NUR** für die Erstellung des Codice OTP (One-Time-Password) verwendet.

## Was mache ich, wenn das Passwort verfällt oder man eine neue Identitätskarte bzw. Gesundheitskarte erhält?

### LepidalD - Avviso scadenza

password Papierkorb

lepidaid-no-repl... vorgestern 🕤

#### Gentile Utente,

la password della tua identità digitale LepidalD ad uso personale scadrà fra 30 giorni. Puoi aggiornare la password prima della scadenza accedendo alla tua area personale al link https://di.lepida.it/idm/app/login.jsp.

https://dceptoandonrapp/ogntapicaccedere ai servizi integrati con SPID, ma potrai più accedere ai cambio password accedendo alla tua area personale al link https://id.lepida.it/idm/app/ login.jsp.

#### Cordiali saluti. Lepida S.c.p.A.

ATTENZIONE: questa e-mail è stata generata automaticamente. NON rispondere a questa e-mail Per richiedere assistenza sul servizio LepidalD visita https://id.lepida.it/idm/app/#lepida-spid30 Tage vor Verfall des Passwortes erhält man eine Email von LepidaID mit der Aufforderung, das Passwort zu ändern. Dazu klickt man auf den angegebenen Link.

Das Passwort kann auch erst nach Verfall geändert werden (Link darunter), jedoch können bis zur Erneuerung des Passwortes keine Dienste in Anspruch genommen werden.

| )ATI PERSONALI                                                                                                    |                                                              |                                 |                                                                           |
|----------------------------------------------------------------------------------------------------|--------------------------------------------------------------|---------------------------------|---------------------------------------------------------------------------|
| o stato della mia identità                                                                                                    |                                                              |                                 | La tua password scade tra 178 giorni                                      |
| * ATTIVA                                                                                                    |                                                              |                                 | Il tuo documento d'identità scade tra 357 giorni                          |
| dentità digitale ad uso personale                                                                                                    |                                                              |                                 |                                                                           |
| miei dati identificativi                                                                                                    |                                                              |                                 | Modifica documenti (tessera sanitaria e documento<br>di riconoscimento)   |
| odice identificativo SPID<br>odice iseale<br>ome e Cognome<br>uta di nascita<br>omune di Nascita<br>rovincia di nascita<br>tatone di nascita | Eva Maria Fischer<br>4401/1944<br>BRUNICO<br>BOLZARO<br>Hala |                                 | El Richied revoca o sospensione dell'identità<br>O Impostazioni Notifiche |
| mail                                                                                                    | Modilca                                                      | ✓ Verificato                    | Contattaci                                                                |
| EC                                                                                                    | Modilca                                                      | <ul> <li>✓Venificato</li> </ul> | Disconnetti servizi SPID1                                                 |
| e Mie Credenziali Di Livello 1: Nome Utente E F                                                                                              |                                                              |                                 |                                                                           |
| iome utente (email)<br>assword                                                                                                    |                                                              |                                 |                                                                           |

Über den Link gelangt man in den persönlichen Bereich, wo alle Einstellungen und persönlichen Daten gespeichert sind. Um das Passwort zu ändern klickt man auf "Modifica".

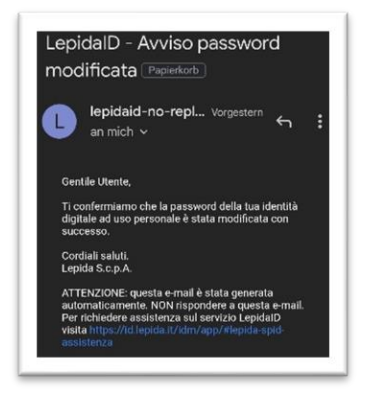

Wurde das Paswort erfolgreich geändert, erhält man eine Email zur Bestätigung.

Im persönlichen Bereich rechts oben sieht man, wie lange das Passwort und die Identitätskarte noch gültig sind.

| DATI PERSONALI                                                                  |            |             |                                                                         |
|---------------------------------------------------------------------------------|------------|-------------|-------------------------------------------------------------------------|
| .o stato della mia identità                                                     |            | (           | La tua password scade tra 178 giorni                                    |
| * ATTIVA                                                                        |            | (           | Il tuo documento d'identità scade tra 357 giorni                        |
| dentità digitale ad uso personale                                               |            |             |                                                                         |
| miei dati identificativi                                                        |            |             | Modifica documenti (tessera sanitaria e documento<br>di riconoscimento) |
| Codice identificativo SPID<br>Codice Fiscale                                    |            |             | S Richiedi revoca o sospensione dell'identità                           |
| iome e Cognome<br>lata di nascita<br>lomune di Nascita<br>l'rovincia di nascita |            |             | Impostazioni Notiliche                                                  |
| lazione di nascita<br>imail                                                     | Modilica   | ✓Verificato | Contattaci                                                              |
| elefono                                                                         | Modifica   | ✓Verificato |                                                                         |
| 'EC                                                                             | Modilca    | ✓Verificato | Disconnetti servizi SPID1                                               |
| .e Mie Credenziali Di Livello 1: Nome Utente                                    | E Password |             |                                                                         |
| Iome utente (email)<br>*assword                                                 |            |             |                                                                         |

Sobald man eine neue Identitätskarte oder Gesundheitskarte erhalten hat, muss man diese Dokumente neu hochladen. Dafür klickt man auf "Modifica documenti (tessera sanitaria e documento di riconoscimento)", und gibt dort die neuen Daten ein.

### Wo kann ich den SPID verwenden?

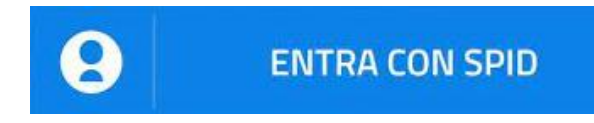

Überall, wo diese Schaltfläche vorhanden ist, kann der SPID verwendet werden.

Seit kurzem ist es möglich, verschiedene Bescheinigungen (Familienbogen, Wohnsitzbescheinigung usw.) direkt und kostenlos über den entsprechenden Dienst des nationalen Meldesystems ANPR herunterzuladen. Die Bescheinigungen können für sich selbst oder für einen Familienangehörigen erworben werden, indem man mit einer digitalen Identität (CIE, SPID oder Bürgerkarte) ins **ANPR-Portal** https://www.anagrafenazionale.interno.it/servizi-al-cittadino/ einsteigt. Auf der Webseite https://www.passaportonline.poliziadistato.it/LogInAction.do?codop=loginCittadino können Sie sich selber für einen Termin zur Ausstellung des Reisepasses bei der Quästur vormerken.

Unter <u>https://my.civis.bz.it/public/de/default.htm</u> stehen ebenfalls verschiedene Onlinedienste zur Verfügung, wie etwa die <u>Anmeldung der Kinder</u> an den verschiedenen <u>Schulen/Musikschulen und</u> <u>Kindergärten</u>. Sie können Katasterauszüge und Grundbuchauszüge selbst online herunterzuladen und auszudrucken.

Das Beantragen oder Verlängern des <u>Abo+ oder des Südtirolpasses</u> ist über die Webseite <u>https://portal.suedtirolmobil.info/suedtirolpass/</u>möglich.

Mit dem SPID ist es jetzt auch möglich, Dokumente selber online herunterzuladen. Auf der Website <u>http://www.ilportaledellautomobilista.it</u>, kann man sich zum Beispiel eine eigene Wohnsitzbescheinigung herunterladen ohne dafür extra irgendwohin zu müssen oder Daten zum Führerschein anschauen.

### Wie kann ich mit dem SPID bei den verschiedenen Portalen einsteigen?

### 1. MÖGLICHKEIT

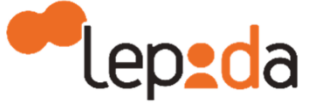

Beim Einstieg mit dem SPID muss zuerst der Anbieter "Lepida" ausgewählt werden und anschließend gibt man die Email-Adresse, das Passwort

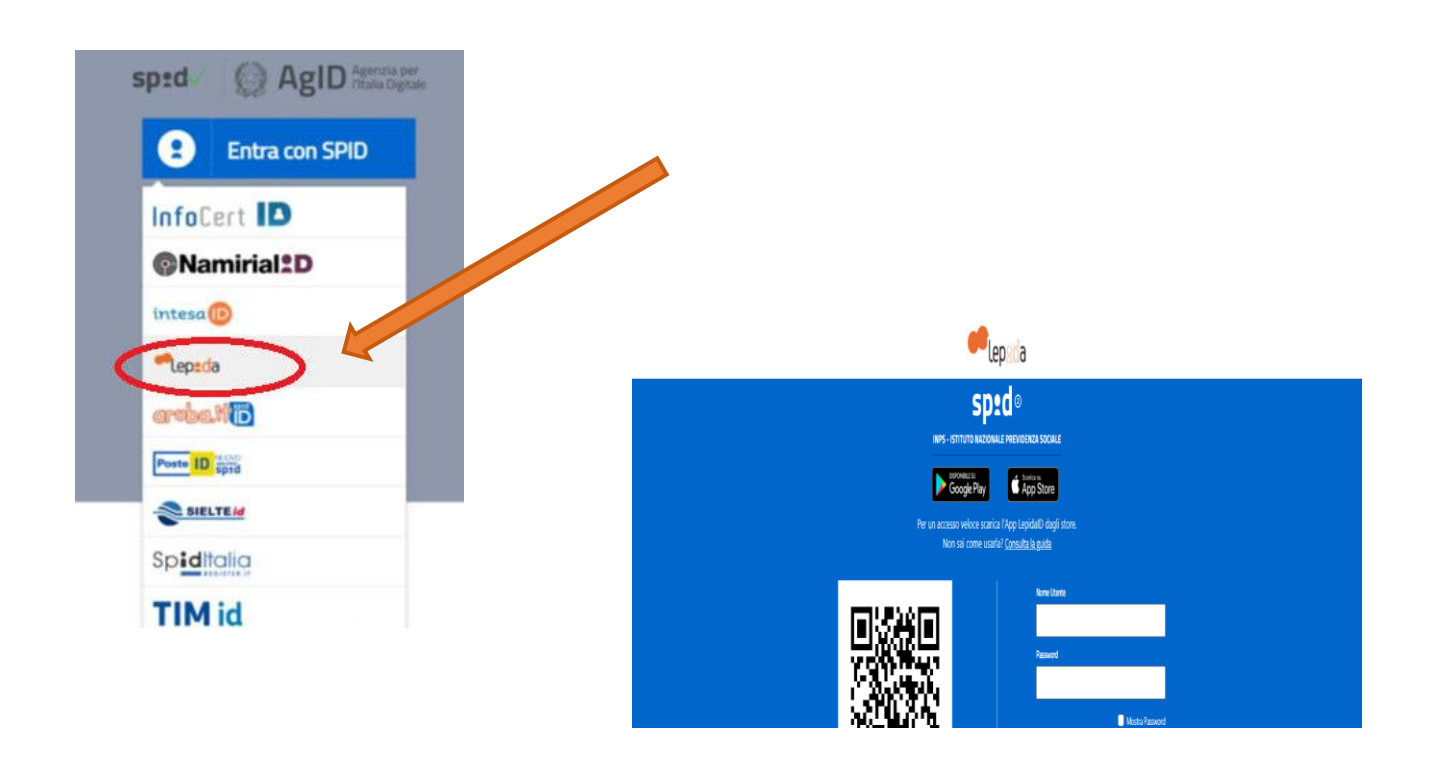

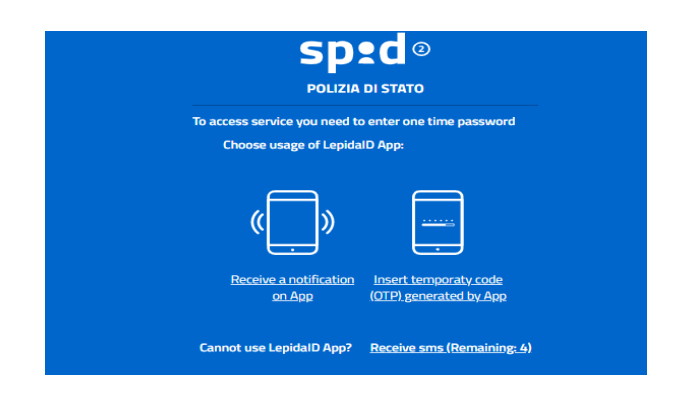

und wenn notwendig, ein "One-Time-Password" ein. Dieser OTP-Code kann über die App "LEPIDA ID", die vorher installiert wurde, abgerufen werden

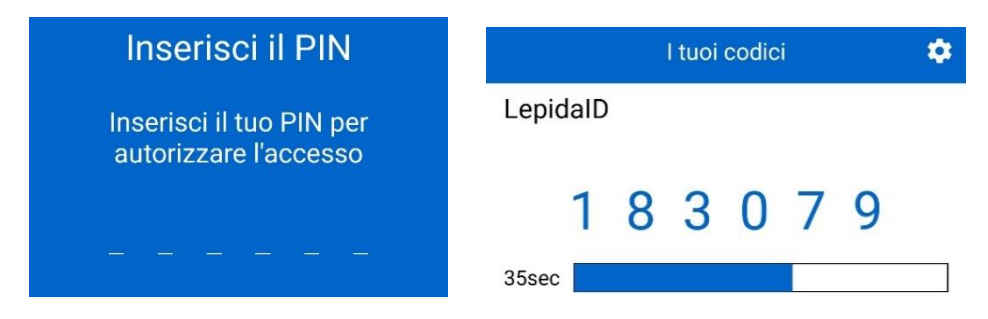

Man öffnet die App, gibt den 6stelligen PIN ein und erhält anschließend den OTP-Code, den man zusammen mit Email-Adresse und Passwort beim Einstieg in das Internetportal eingibt.

## 2. MÖGLICHKEIT mit QR-Code (Zugriff nur über PC möglich)

Man kann auch über einen QR-Code einzusteigen. Dieser Code wird auf den Webseiten, wo man mit dem SPID einsteigen möchte, angezeigt. Dazu öffnet man die LEPIDA ID App und wählt "Accesso con QR Code" aus. Anschließend muss der QR-Code abgescannt werden, damit die App geöffnet werden kann. Um diese Funktion allerdings zu nutzen, muss man der App vorher die benötigte Berechtigung erteilen:

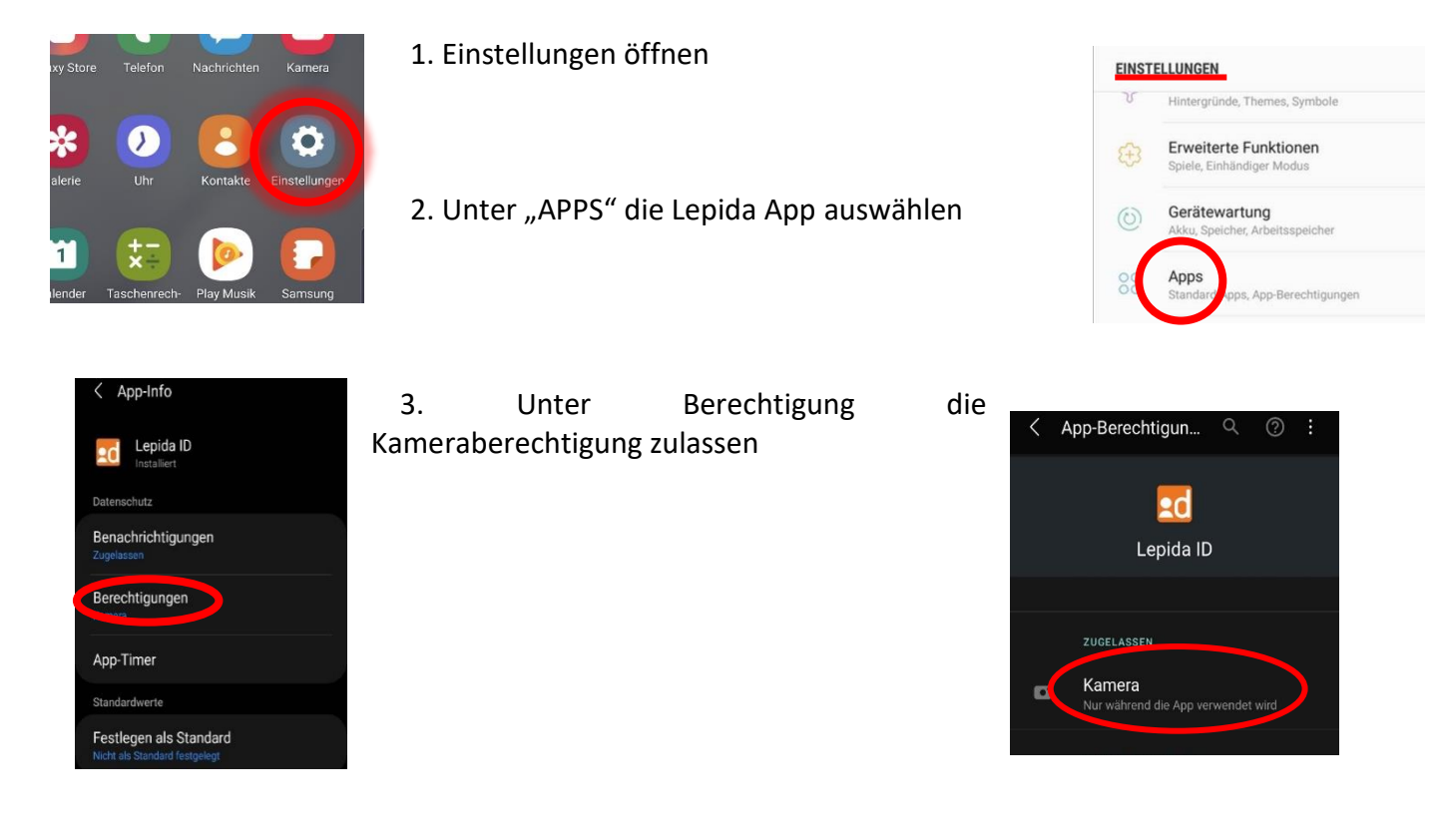

### Weitere Fragen bezüglich SPID von Lepida?

Tel.: 800 445500 (Mo bis Fr von 08:30 – 18:30 Uhr und Sa von 08:30 – 13:00 Uhr) oder

Email: helpdesk.reti@lepida.it